# 新生(轉學生)基本資料上網操作手冊

注意:新生基本資料輸入時,需使用「彈出式視窗」功能。新生於開始輸入前請將防毒軟 體或瀏覽器阻擋「彈出式視窗」之功能取消,以便資料輸入能順利進行。

步驟一:打開網頁瀏覽器,輸入以下網址: <u>http://www.wzu.edu.tw</u>進入文藻外語大學中文版 首頁。

步驟二:進入中文版首頁之後點選上方選單中的【資訊服務入口網】選項。

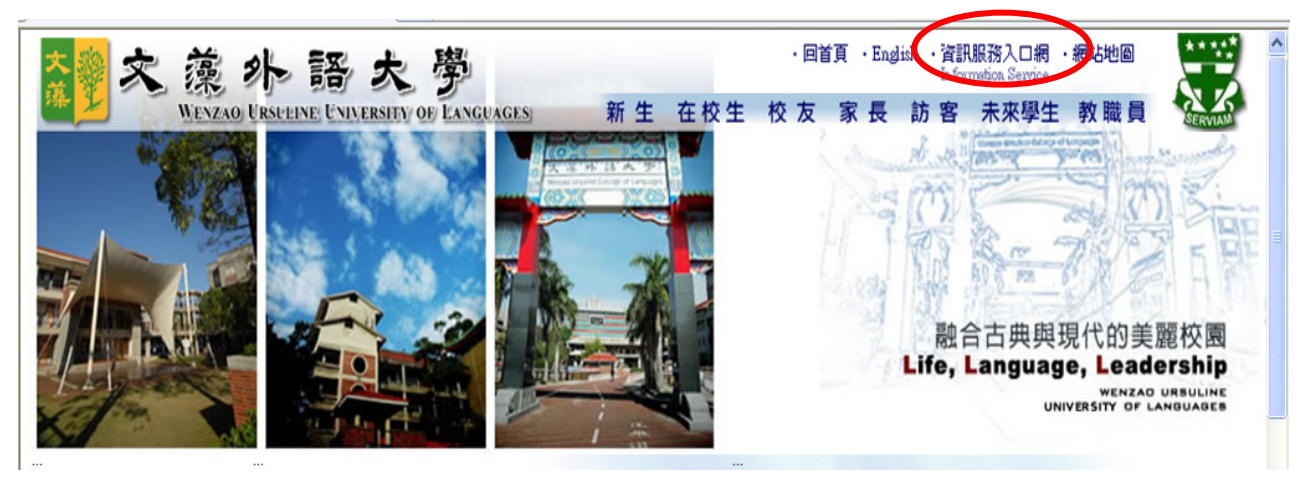

步驟三:進入此畫面後請先點選【查詢學號】以確認您的學號。

|                                                                              | 資訊服務入口網站                                        |
|------------------------------------------------------------------------------|-------------------------------------------------|
| 注意事項:<br>1. <u>正10使用異常時設定</u> / <u>公告</u> (相容性設定)<br>2. <u>Chrome使用異常時設定</u> |                                                 |
| 3. <u>Firefox使用異常時設定</u>                                                     | · 快乐 动龙 :                                       |
|                                                                              | 密碼:                                             |
|                                                                              | 隨機圖片 43 a n 6 e<br>(請於下方欄位輸入「随機圖文」 € 52         |
|                                                                              | 隨機圖文<br>登一入 忘記密碼                                |
|                                                                              | ④ 查詢教職員編號           ④ 查詢學號           Gabal 7000 |

步驟四:看到此畫面後,請依下述步驟操作。

|   | 請輸入身份證號及就讀學制      |
|---|-------------------|
| _ | 身份證字號: P123456789 |
|   |                   |
|   |                   |
|   | 送山本当              |

1. 身分證字號:請翰入您完整的身分證字號(第一個英文字母須大寫)。

#### 2. 就讀學制:請先選擇您就讀文藻的學制。

- 3. 點選【送出查詢】,之後會出現您的學號、登入帳號及密碼等資訊,如下圖。
- 記住您的登入帳號(即學號)及密碼(請依據畫面中提示輸入)後,點選 【關閉此視窗】以回到原始的登入畫面。

| <b>ē</b> I | http://140.127.1 | 68.35/get_empidchk.jsp - Microsoft Inte 💶 🗖 | × |
|------------|------------------|---------------------------------------------|---|
|            |                  |                                             |   |
|            | 學號:              | 1234567890                                  |   |
|            | 登入帳號:            | 1234567890                                  |   |
|            | 登入密碼:            | 預設爲<br>注意:登入後諸記得修改預設密碼                      |   |
|            |                  |                                             |   |
|            |                  | 關閉此視窗                                       |   |

#### 步驟五:請在登入畫面的帳號欄鍵入您的學號,密碼即為身分證字號(第一個英文

字母為大寫),並輸入隨機圖片中的文字,之後點選【登入】。

| 交流外路大夢<br>WENZAG URSUEINE UNIVERSITY OF LANGUAGES                               | 資訊服     | 務入口網站                                         |
|---------------------------------------------------------------------------------|---------|-----------------------------------------------|
| 1. <u>E10使用異常時設定</u> /公告(相容性設定)<br>2. <u>Chroma使用異常時設定</u><br>3. Einsfor使用異常時設定 | 帳 號:    |                                               |
| - Intropy High Horizon                                                          | 密 碼:    |                                               |
|                                                                                 | 隨機圖片 4  | <b>3 a n 6 e</b><br>下方欄位輸入 「随機圖文」 <b>2</b> 52 |
|                                                                                 | 隨機圖文    | 入一定記密碼                                        |
|                                                                                 | (isbal? | 記詞教職員編號<br>記詞學號<br>系統說明 <b>①</b> 登入說明         |

步驟六:成功進入系統之後,會看到左邊功能項目,請先於最下方的【密碼變更-入口網】 變更您的預設密碼(變更密碼後請自行牢記)。

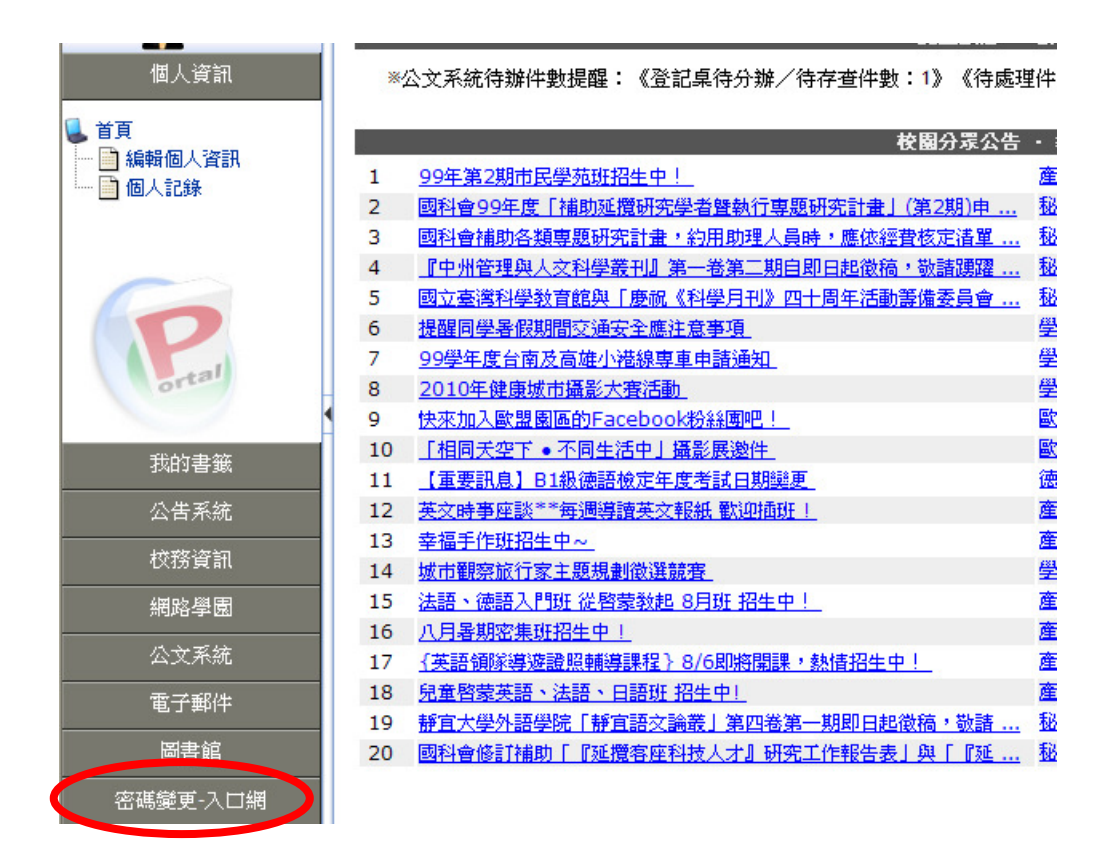

步驟七:請點選【校務資訊】→【校務資訊系統(學生)】→【登錄】→【教務登錄作業】→ 【新生基本資料登錄作業】。

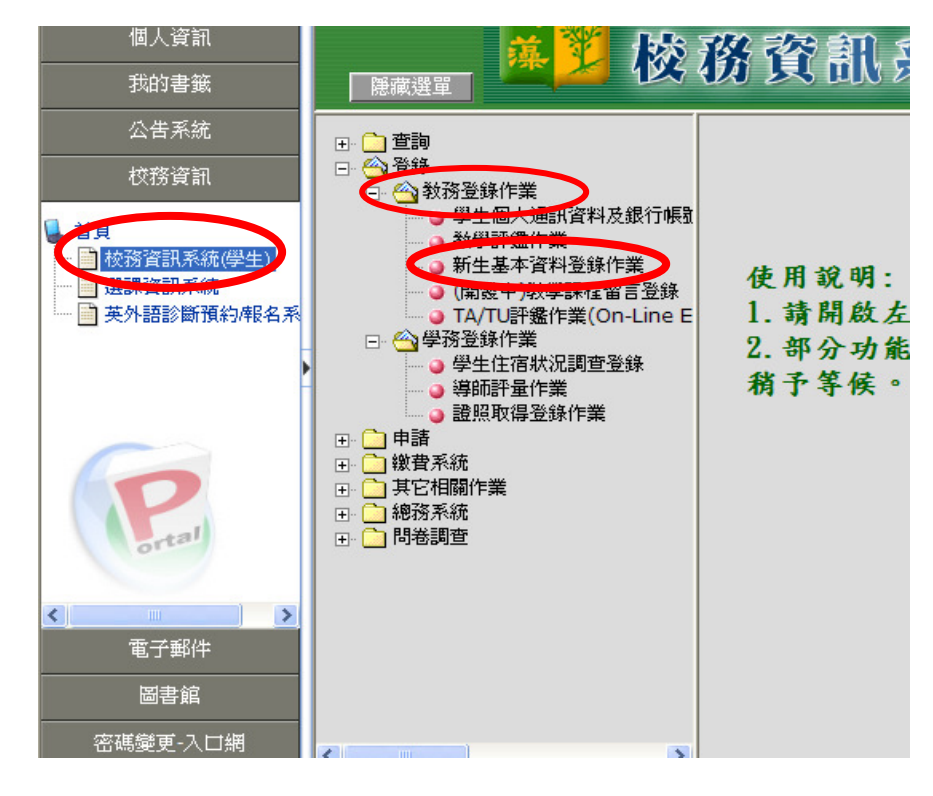

- **步驟八**:本資料表共有五部分:基本資料、通訊資料與教育程度資料、兵役資料(免 服役同學不必填寫)、監護人資料及家庭成員資料,請依序將資料詳細填入。
- 基本資料:輸入完畢後請按「下一步」即可。(英文姓名請填寫中文姓 名英文譯音,例如中文姓名:王大明/英文姓名: Wang, Ta-Ming,有護照者請同護照,也可參閱注音 符號與羅馬拼音對照表)。
- A、銀行帳戶資料:請按「查詢」按鈕,會帶出銀行帳戶查詢視窗。(銀行資料為日後有關退費之帳戶,戶名須為本人)

| 新生發錄基本資料作業              |                          |                                            |                                      |  |  |  |  |
|-------------------------|--------------------------|--------------------------------------------|--------------------------------------|--|--|--|--|
|                         | ግር እር ማሳረድ ጥ አካባ ጥ አ<br> |                                            |                                      |  |  |  |  |
| <b>請注意:『出生年月日』、『身分》</b> | 別』、『身份證號』及『居留證統一編號』      | ,不提供修改,如有錯誤,諸與註冊組(教務組                      | 1)連絡更正。謝謝。                           |  |  |  |  |
|                         |                          | 基本資料                                       |                                      |  |  |  |  |
| 學制:                     | 日間部五専                    | 系/科別:                                      | 英文科                                  |  |  |  |  |
| 學號:                     | 1234567890               | 中交姓名:                                      | 王大明                                  |  |  |  |  |
| 出生年月日:                  |                          | 英文姓名:                                      | WANG,TA-MINC<br>(同護照說明或中文姓名英文譯<br>音) |  |  |  |  |
| 血型:                     | ○ A                      | 婚姻狀態:                                      | ◎ 未婚 ◎ 已婚 ◎ 其他                       |  |  |  |  |
| 身分別:                    | 一般生                      | 國籍:                                        | 中華民國                                 |  |  |  |  |
| 身份證號:                   | F123456789               | 居留證統一編號:                                   | (原税籍編號;<br>限僑生填寫)                    |  |  |  |  |
| 身高:                     | 170 (cm)                 | 體重:                                        | 60 (cm)                              |  |  |  |  |
| 出生地:                    | 臺灣省 💽 (省.市) 屛東縣 💆 (縣.市)  | 性別:                                        | ●男○女                                 |  |  |  |  |
| 宗教信仰:                   | 無                        | 原住民:                                       | 無 (限原住民塡寫)                           |  |  |  |  |
| 銀行帳戶資料:                 | <ul> <li></li></ul>      | 後,選擇金融機構名稱模入即可。<br>企業銀行博愛分行臺灣中<br>查詢<br>清空 |                                      |  |  |  |  |
|                         | 帳 號: 00362123456         | (注意:限學生本人帳號,可供在學期間相關:<br>「一步」」<br>取消修改     | 退費指定銀行帳號。)                           |  |  |  |  |
| 說明:                     | 1.視鳥亚雊定資料無誤後,請按「下一步」     | 按鈕。                                        |                                      |  |  |  |  |

B、請輸入類別、銀行、縣市、分行相關查詢條件後,請按「確定」按鈕,會出現銀行 代號相關資料。

| 🖉 網頁對話                                                                       | <u>?×</u>    |
|------------------------------------------------------------------------------|--------------|
| 銀行名稱查詢                                                                       |              |
| 若查詢結果中,查無適合之金融代號,請與本校會計室聯絡。電話:07-3426031分機:1                                 | 1304 > 1303  |
| 類別: -選擇類別- ▼ 銀行: -選擇銀行- ▼ 縣市: -選擇縣市- ▼<br>-選擇類別-<br>信用合作社<br>郵局<br>農漁會<br>銀行 | 分行: -選擇分行 確定 |
| http://140.127.168.35/bg_pro/bg301_com.jsp?bankid=%                          | 《 網際網路       |

#### C、請點選正確之開戶銀行。

| 🏄 網頁對話                       |                                       | <u>? ×</u> |
|------------------------------|---------------------------------------|------------|
| 若查詢結果中,查無適合。                 | 之金融代號,諸與本校會計室聯絡。電話:07-3426031 分機:1304 | i 1303     |
| 類<br>別:<br>銀行 了:             | 【慶豐商業銀行                               | -選擇分行-     |
| 4                            |                                       | Þ          |
| 8250029                      | 度豐商業銀行業務部度豐商業銀行業務部                    |            |
| 8250041                      | 度豐商業銀行忠孝分行度豐商業銀行忠孝分行                  |            |
| 8250052                      | 度豐商業銀行大同分行度豐商業銀行大同分行                  |            |
| 8250063                      | 度豐商業銀行新竹分行度豐商業銀行新竹分行                  |            |
| 8250074                      | 度豐商業銀行台中分行度豐商業銀行台中分行                  |            |
| 8250085                      | 度豐商業銀行嘉義分行度豐商業銀行嘉義分行                  |            |
| http://140.127.168.35/bg_pro | /bg301_com.jsp?bankid=%               | 》網際網路      |

#### D、請輸入帳號後,按「下一步」按鈕即可。

|         | 墨 本 貧 裕                 |                             |                                      |
|---------|-------------------------|-----------------------------|--------------------------------------|
| 學制:     | 日間部五専                   | 系/科別:                       | 英文科                                  |
| 學號:     | 1234567890              | 中交姓名:                       | 王大明                                  |
| 出生年月日:  | 080 1年 08 1月 01 1日      | 英文姓名:                       | WANG,TA-MINC<br>(同護照說明或中文姓名英文譯<br>音) |
| 血型:     | ○▲●BCoCAB○不知道           | 婚姻狀態:                       | ● 未婚 ○ 已婚 ○ 其他                       |
| 身分別:    | 一般生                     | 國籍:                         | 中華民國                                 |
| 身份證號:   | F123456789              | 居留證統一編號:                    | (原稅籍編號;<br>限僑生填寫)                    |
| 身高:     | [170 (cm)               | 體重:                         | 60 (cm)                              |
| 出生地:    | 室湾省 ▼(省.市)屛東縣 ▼(縣.市)    | 性別:                         | ●男●女                                 |
| 宗教信仰:   | 無 💌                     | 原住民:                        | 無 (限原住民塡寫)                           |
| 銀行帳戶資料: |                         | <mark>塡入即可。</mark><br>査詢 清空 |                                      |
|         | ·帳 號: 注意:限學生本人帳號        | ,可供在學期間相關                   | 退費指定銀行帳號。)                           |
|         | 下一步 取消修改                |                             |                                      |
| 說明:     | 1.填寫並確定資料無誤後,請按「下一步」按鈕。 |                             |                                      |

### 2.通訊資料與教育程度資料:

※畢肄業學校:畢肄業學校請輸入關鍵字查詢,例如:高雄市私立道明中學,請輸入「道明」 或「道」或「明」後,按查詢鈕,即可至小視窗中挑選學校代碼。

|               | 通訊資料                                                |                                   |
|---------------|-----------------------------------------------------|-----------------------------------|
| 戶籍地:          | [臺北縣 ▼ (縣.市) 萬里鄉 ▼ (銷鎖市區) 無雲村 (村.里) 20 (鄰) 年        | 山風路354號(路街段巷弄號樓)                  |
| 通訊地:          | 同戶籍地                                                |                                   |
|               | 高雄縣 ▼ (縣.市) 萬里鄉 ▼ (鄉鎖市區) 大公里 (村.里) 20 (鄰) 1         | 號 (路街段巷弄號樓)                       |
| 電話:           | 04 _ 2351264                                        | 行動電話: 1236522                     |
| 個人E-mail:     |                                                     |                                   |
|               | 教育程度資料                                              |                                   |
| 教育程度:         | 國中畢業                                                |                                   |
| <b>畢肄業學校:</b> | 999 漏列學校或不屬上列學力範圍者<br>查詢<br>(按查詢查詢學校代碼)             | 畢業科系: 093                         |
|               | 畢肄業學校請輸入關鍵字查詢 (例:高雄市私立道明中學 請輸入 "道明" 或<br>無資料,請洽註冊組! | "道" 或"明"後,按查詢鈕。即可至小祝窗中挑選學校代碼。);如查 |
| <b>畢肄業年月:</b> | 093 ▼年 06 ▼月                                        | 畢業年級: 3                           |
|               | 上一步 下一步 取消修改                                        |                                   |

#### 兵役資料 (免服役同學不需填寫):

|               | 兵 役 資 料                         |               |
|---------------|---------------------------------|---------------|
| <b>兵役:</b>    | ○ 已服役 ○ 未服役 ○ 免服役 ○ 退役 ○<br>替代役 | 退伍時間: 🖳 🗹 🗐 月 |
| 軍種:           | ○陸軍 ○海軍 ○空軍 ○憲兵                 | 階級:「其他」       |
| 兵 <b>籍字號:</b> |                                 | 兵籍號碼:         |
|               | 上一步「下一步」清除重填                    |               |
| 說明:           | 1. 免服役的同學不需填寫,諸直接按「下一步」按鈕。      |               |
|               | 2.需服役同學在填寫並確定資料無誤後,請按「下一步」按鈕。   |               |
|               | 4.若要修改前一步骤所填資料,請按「上一步」按鈕。       |               |

### 3.監護人資料:

A、未滿二十歲且未婚之同學需填寫監護人資料。

B、若監護人為家庭成員之一則會在家庭成員中,自動加入監護人之資料;當您修改監護人 之資料時,則家庭成員中的資料亦會一併修改。

| 分機: 456 |
|---------|
|         |
| 址       |
|         |
|         |
|         |
|         |
|         |
|         |
|         |

### 4.家庭成員資料:

A、新增:

a、當您尚未填寫任何家庭成員資料時,

① 請填寫「欲新增家庭成員」人數,不含本人,如:家裡除了自己之外有3個人,則
 人數 = 3。

②填寫完成後,請按「下一步」按鈕。

|                                | 22 Zi                                                           |                                                                                      | 10 X2                                                       | 家庭成員資料 |                 | 111  | 62 | 2  |
|--------------------------------|-----------------------------------------------------------------|--------------------------------------------------------------------------------------|-------------------------------------------------------------|--------|-----------------|------|----|----|
| 姓名                             | 關係                                                              | 出生年月日                                                                                | 存亡                                                          | 教育程度   | 通訊電話            | 行動電話 | 修改 | 刪除 |
| FATHER                         | 父 <b>(監</b> )                                                   | 021/02/03                                                                            | 存                                                           | 研究所畢業  | 052361235#213   |      | 0  |    |
| 説明: 1ま<br>2ま<br>3ま<br>5ま<br>6ま | 您要查看成員詳<br>該新增家庭成員<br>該修政家庭成員<br>該刪除家庭成員<br>該維護前步驟之<br>該此上資料皆已輸 | 細資料,諸將滑鼠移到<br>資料,諸城入新增之人;<br>資料,諸先在「修改」;<br>資料,諸先在「刪除」;<br>資料,諸按「上一步」;<br>入並確認無誤,諸按「 | 該「成員姓名」<br>數後,再按「T<br>欄點選該成員,<br>欄物選該成員(1<br>按鈕。<br>確認完成」按鈕 |        | 人<br>3完成<br>接鈕。 |      |    |    |

③請輸入家庭成員資料:

|   | 職業:             |                         | 職稱:                   |         |
|---|-----------------|-------------------------|-----------------------|---------|
|   | 服務機關:           |                         | 公司電話:                 |         |
|   | 住家電話:           | -5571234                | 行動電話:                 |         |
|   | 通訊處:            | class=pkey              |                       |         |
|   | 備註:             |                         |                       |         |
| Г |                 |                         |                       |         |
| - |                 |                         | 家庭成員貧料(2)             |         |
|   | 姓名:             |                         | 關係:                   | × ·     |
|   | 出生年月日:          | ▼年 ▼月 ▼日                | 存亡:                   | ◎存○亡    |
|   | 畢業學校:           |                         | 查詢 (按查詢查詢學校代碼)        |         |
|   | 教育程度:           | 諸輸入一                    |                       |         |
|   | 職業:             |                         | 職稱:                   |         |
|   | 服務機關:           |                         | 公司電話:                 | 分機:     |
|   | 住家電話:           |                         | 同學生電話 行動電話:           |         |
|   | 通訊處:            | 請輸入一、請輸入一、              |                       | 同學生通訊地址 |
|   | 備註:             |                         |                       |         |
|   |                 |                         | 上一步 下一步 取消修改          |         |
|   | 説明: 1.資料塡完並確定無調 | <b>巽後,請按「下一步」按鈕。若要(</b> | 修改前一步驟所填資料,諸按「上一步」按鈕。 |         |
|   | 2.按「取消修改」會耕     | <b>资资料回復到上次存檔前之資料。</b>  |                       |         |

④輸入完畢後請按「下一步」即可。

|                 | 家庭成員資料(3)                                |                         |
|-----------------|------------------------------------------|-------------------------|
| 姓名:             | BROTHER                                  | 闘係: 兄 ▼                 |
| 出生年月日:          | 066 ▼年 04 ▼月 03 ▼日                       | 存亡: @存 C 亡              |
| 畢業學校:           | 1005 台北縣私立淡江大學 查詢 (按查詢查詢學校代碼             | 5)                      |
| 教育程度:           | 大學畢業                                     |                         |
| 職業:             | 商                                        | 職稱: 行員                  |
| 服務機關:           | 大安銀行                                     | 公司電話: 0723565412265 分機: |
| 住家電話:           | 07 _ 23512365 同學生電話                      | 行動電話:                   |
| 通訊處:            | 高雄市 ➡  鹽埕區 ➡  高雄市鹽埕區大同路3號                | 同學生通訊地址                 |
| 備註:             | REMARK                                   |                         |
|                 | 上一步下一步取消修改                               |                         |
| 說明: 1.資料塡完並確定無謬 | <b>吴後,諸按「下一步」按鈕。若要修改前一步驟所填資料,諸按「上一步」</b> | 按鈕。                     |
| 2.按「取消修改」會將     | <b>资資料回復到上次存檔前之資料。</b>                   |                         |

- b、當您已輸入部分家庭成員,欲再新增時,
  ①請填入欲再新增之家庭成員人數。
  ②請按『下一步』按鈕。
  ③請輸入家庭成員資料。
  ④輸入完畢後請按「下一步」即可。
- B、查看:請選擇欲查看的成員,於「成員姓名」處按滑鼠左鍵即可。

|                                                                   |                                                                |                                                                                       | 家  | 庭成員資料                                                           |        |      |    |    |
|-------------------------------------------------------------------|----------------------------------------------------------------|---------------------------------------------------------------------------------------|----|-----------------------------------------------------------------|--------|------|----|----|
| 姓名                                                                | 關係                                                             | 出生年月日                                                                                 | 存亡 | 教育程度                                                            | 通訊電話   | 行動電話 | 修改 | 刪除 |
| BROTHER                                                           | 兄                                                              | 079/01/04                                                                             | 存  | 國中畢業                                                            | 555#33 | 111  | С  | Г  |
| 説明: 1.若您要查<br>2.若欲新增9<br>3.若欲修改9<br>4.若欲刪除9<br>5.若欲維護前<br>6.若以上資料 | 看成員詳細資料<br>家庭成員資料,<br>家庭成員資料,<br>家庭成員資料,<br>前步聽之資料,<br>科皆已輸入並確 | 4,諸將滑鼠移到該「成」<br>諸填入新增之人數後,非<br>諸先在「修改」欄點選<br>諸先在「刪除」欄勾選<br>諸先在「一一步」按鈕。<br>認無誤,諸按「確認完」 |    | 智家庭脉員 人<br>下一步 確認完成<br>下滑鼠左鍵即可。<br>安鈕。<br>下一步」按鈕。<br>再按「下一步」按鈕。 |        |      |    |    |

※查看完畢後按「關閉此視窗」即可。

| 姓名:          | BROTHER         | 關係:   | 兄      |
|--------------|-----------------|-------|--------|
| 出生年月日:       | 079/01/04       | 存亡:   | 存      |
| <b>畢業學校:</b> | 124542高雄縣縣立三民國中 |       |        |
| 教育程度:        | 國中畢業            |       |        |
| 職業:          | 學生              | 職稱:   | 222    |
| 服務機關:        | 3322            | 公司電話: | 555#33 |
| 住家電話:        | 211-455         | 行動電話: | 111    |
| 通訊處:         | 100臺北市中正區1段1號   |       |        |
| 備註:          | 333             |       |        |

#### C、修改:

① 請在修改挑選欄,點選欲修改的家庭成員。

② 按「下一步」即可將資料帶出修改。

|         |    |           | 家  | 庭成員資料 |                  |       |    |    |
|---------|----|-----------|----|-------|------------------|-------|----|----|
| 姓名      | 關係 | 出生年月日     | 存亡 | 教育程度  | 通訊電話             | 行動電話  | 修改 | 刪除 |
| MOTHER  | 母  | 062/07/06 | 存  | 大學畢業  | 332 <b>#</b> 266 | 95522 | C  | Г  |
| BROTHER | 兄  | 079/01/04 | 存  | 國中畢業  | 555#33           | 111   | C  | Г  |
|         |    |           |    |       |                  |       |    |    |

③資料修改完成後按「下一步」即可完成修改動作。

|        | 家庭成員1資料                            |        |           |                         |
|--------|------------------------------------|--------|-----------|-------------------------|
| 姓名:    | MOTHER                             | 關係:    | <b>₽</b>  |                         |
| 出生年月日: | 045 ▼年 05 ▼月 05 ▼日                 | 存亡:    | ●存℃亡      |                         |
| 畢業學校:  | 0004 台北市國立台灣師範大學 查詢 (按查詢查詢學校代碼)    | í.     |           |                         |
| 教育程度:  | 研究所畢業                              |        |           |                         |
| 職業:    | 教                                  | 職稱:    | 老師        |                         |
| 服務機關:  | 三民國中                               | 公司電話:  | 025520123 | ·<br>分機: <sup>654</sup> |
| 住家電話:  | 04 _ 2351264 同學生電話                 | 行動電話:  |           |                         |
| 通訊處:   | 其它 ▼ 其它 ▼ 臺北縣萬里鄉無雲村20鄰和風路354號      | 同學     | 生通訊地址     |                         |
| 備註:    |                                    |        |           |                         |
|        | 上一步                                |        |           |                         |
| 說明:    | 1.資料填完並確定無誤後,請按「下一步」按鈕。若要修改前一步驟所填資 | 料・諸按「上 | 上一步」按鈕。   |                         |
|        | 2.按「取消修改」會將資料回復到上次存檔前之資料。          |        |           |                         |

#### D、删除:

①請在刪除勾選欄勾選欲刪除成員(可複選) ②按「下一步」

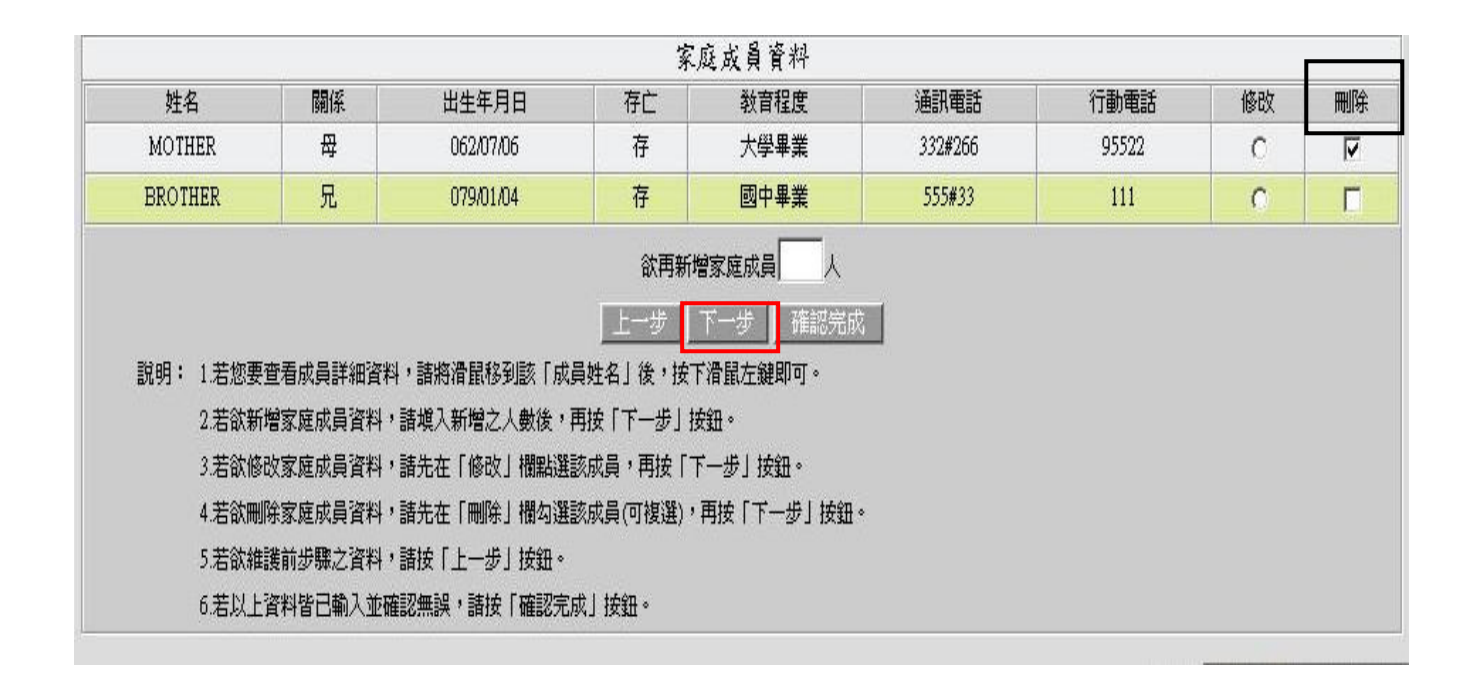

③請確認是否執行刪除動作

| BScript: 確定送出 | 2      |
|---------------|--------|
| 確定要刪除家庭       | 成員的資料? |
| 是(Y)          | 否(N)   |

④按下『確定』紐以關閉訊息視窗

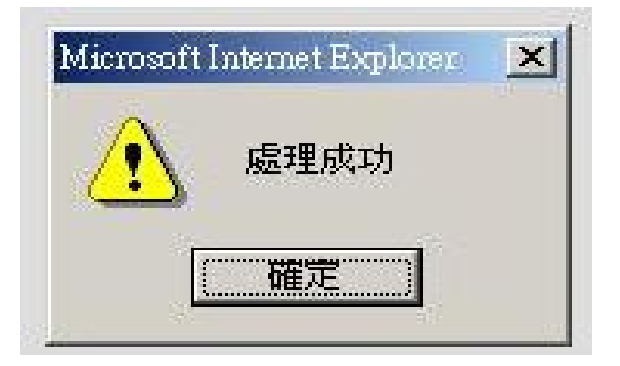

|                                    |                                          |                                                         |                                               | 家庭成員資料                                            |               |      |    |    |
|------------------------------------|------------------------------------------|---------------------------------------------------------|-----------------------------------------------|---------------------------------------------------|---------------|------|----|----|
| 姓名                                 | 關係                                       | 出生年月日                                                   | 存亡                                            | 教育程度                                              | 通訊電話          | 行動電話 | 修改 | 刪除 |
| MOTHER                             | 母                                        | 046/02/07                                               | 存                                             | 大學畢業                                              | 022351264#20  |      | С  |    |
| BROTHER                            | 兄                                        | 056/08/08                                               | 存                                             | 大學畢業                                              | 042356421#232 |      | С  |    |
| 説明: 1.若您<br>2.若欲<br>3.若欲(<br>4.若欲) | 要查看成員詳細<br>断增家庭成員資<br>修改家庭成員資<br>刪除家庭成員資 | 資料,請將滑鼠移到彭<br>(料,請塡入新增之人數<br>(料,請先在「修改」構<br>(料,請先在「刪除」構 | 《「成員姓名」《<br>(後,再按「下-<br> [點選該成員,]<br> 勾選該成員(可 | 炎,按下滑鼠左鍵即可<br>−步」按鈕。<br>再按「下一步」按鈕。<br>複選),再按「下一步」 | 。<br>按鈕。      |      |    |    |
| 5.若欲                               | 油蒜菜,建成具有<br>准護前步驟之資                      | (料) 請按[上一步] 按                                           | 399                                           |                                                   | 1728          |      |    |    |
| 6.若以                               | 上資料皆已輸入                                  | 並確認無誤,請按「確                                              | 認完成」按鈕。                                       | •                                                 |               |      |    |    |

①請準備好印表機,列印新生綜合資料表。

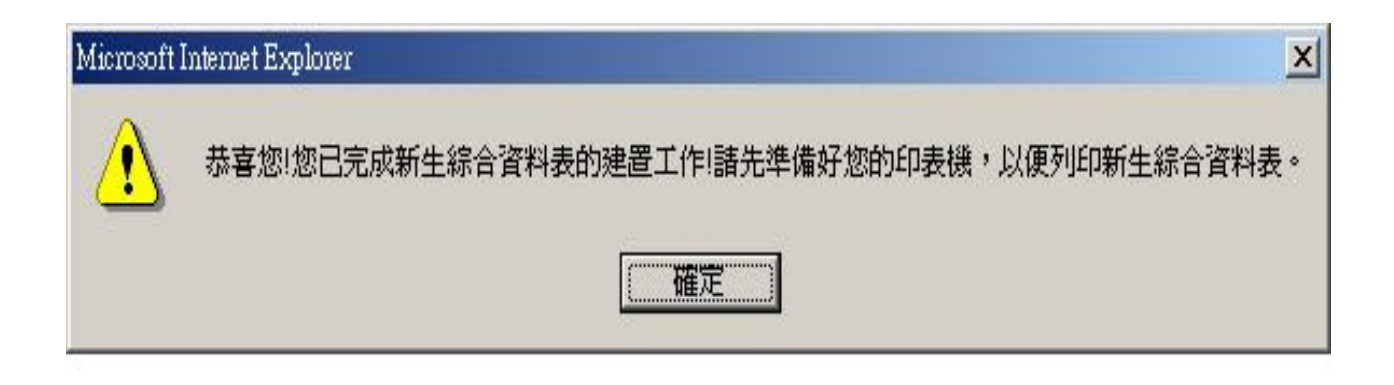

②請選擇欲列印之印表機後,按下「列印」即可。

| ●新增印表機<br>● EPSON LASER EPL-N2000C 於<br>● Epson LO-2180C | Symantec Fax Starter Edition |
|----------------------------------------------------------|------------------------------|
| <u> </u>                                                 |                              |
| 状態: 存取被拒,無法連線                                            | 「 列印到檔案(F)                   |
| 立章:<br>說明:                                               | 尋找印表機(D)                     |
| 範圍                                                       |                              |
| ● 全部L)                                                   | 份數(C): 1 📑                   |
|                                                          |                              |
|                                                          |                              |
| 眉뻬八一個貝崎城車一方貝配<br>圍。例如 5-12                               |                              |
| 青輸入一個頁碼或單一分頁範<br>■。例如 5-12                               |                              |

步驟十:列印完成後,若尚需修改請按「回修改畫面」按鈕以回到之前畫

面;若正確無誤,請於『學生簽名:\_\_\_\_\_ 』中簽名

即可,並按「登出」按鈕,離開資料建置作業。

## 文藻外語大學 108 學年度新生基本資料表

學號:1234567890

英文科

|                     | 4 +           | TENT                                                                 | 6.0           |       | A 14   |            | 身分登晚一字號   |
|---------------------|---------------|----------------------------------------------------------------------|---------------|-------|--------|------------|-----------|
| 姓名                  |               | 1LS1                                                                 | <u>ち</u><br>田 | W, 48 | 5      | P123456789 |           |
|                     | 龙子            | TEST                                                                 | 财             | 5     | 出生     | 古溢劣 奇姓氏    | 出生年月日     |
|                     | **            | 1251                                                                 | 8             |       | 地      | 至何日至你称     | 084/01/01 |
| 血型                  | A             | 身高                                                                   |               |       |        | 1 É        |           |
| 原住民                 | 無             | 2                                                                    | 13            |       | 0      | 宗教信仰       | 基督教       |
| 级 行<br>帳戶資料         | 金融機<br>戶<br>帳 | 幾構代號:1470031 三信商<br>名:TEST<br>號:111111111111111111111111111111111111 | 「業銀行中正簡       | 易型分行. | 三信商業銀行 | īΦ         | 3         |
| E-mail              |               |                                                                      |               |       |        | 行動電話       |           |
| 户 籍<br>所在跑          | 212東          | 引鄉1村1鄰1                                                              |               |       | 28     |            | þ.        |
| 现 在<br>通讯庭          | 212東          | 引鄉1村1鄰1                                                              |               |       |        |            |           |
| 资 料<br>都寄纯过         | 212 連         | 紅縣東引鄉1村11                                                            |               |       |        |            |           |
| へ 晕 育<br>晕 <i>歴</i> | 私立道           | 道明中學補校                                                               |               |       |        | 華林業年月      |           |
| 救育<br>程度            | 其他            |                                                                      | ¥<br>4        | 業     |        | 畢業鮮泉       |           |
| 2.2                 |               | <b>肤 懇</b>                                                           |               |       |        | 退伍時間       |           |
| <b>兵投</b><br>非 32   | 8.<br>1       | 單種                                                                   |               |       | 2      | 皆故         |           |
| 1K. 4L              | 22            | <b>兵辆字號</b>                                                          |               |       |        | 兵著竊號       |           |

步驟十一: 誌按左上角顯示選單 並進行學務資料登錄作業

## 步驟十二:請點選【學務登錄作業】→【新生資料調查作業】

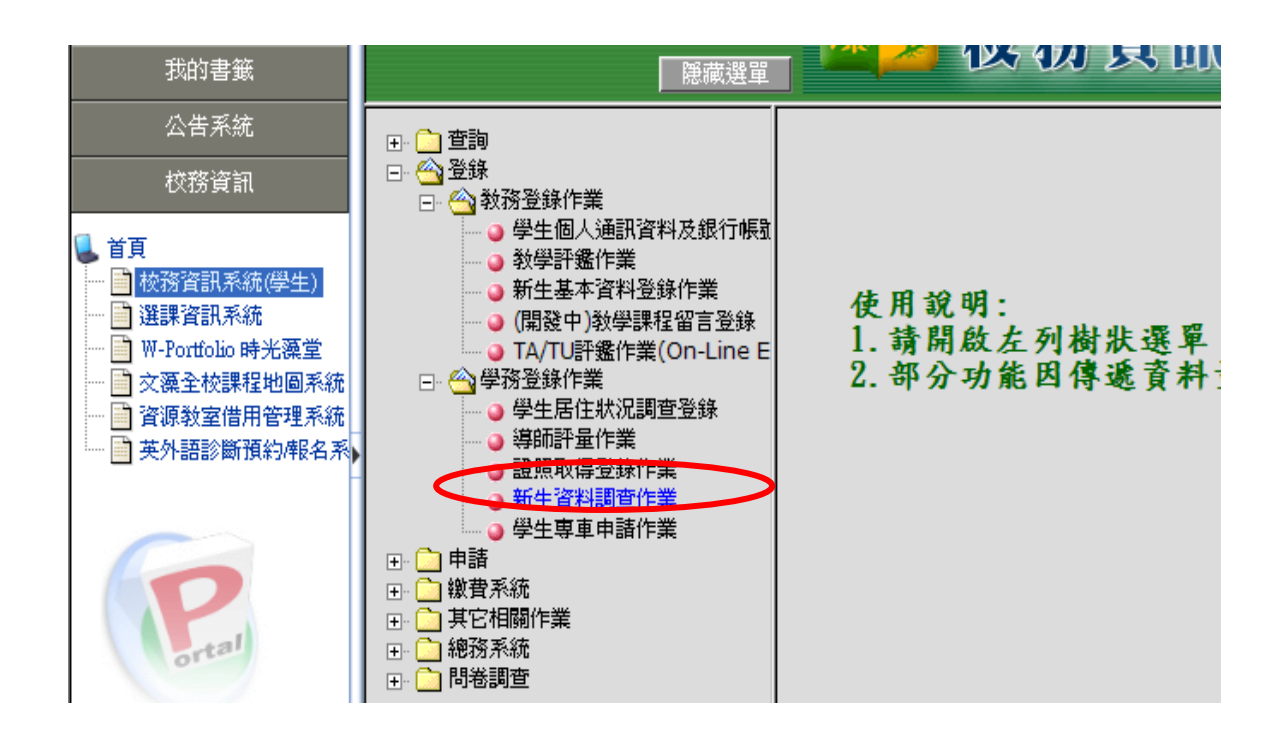

步驟十三:填報新生資料調查作業:依序點選表格右側之 登錄 鈕並 詳實填報各項調查表及存檔。

|                 | 姓名: XXX 算                       | 系級別:進四技                         |    |
|-----------------|---------------------------------|---------------------------------|----|
| 登錄項目            | 說明                              | 起訖時間                            | 登錄 |
| 學生自傳分項調査<br>(進) | 全體新生皆需填報。                       | 100/08/19 08:00~100/09/02 17:00 | 登錄 |
| 經歷調查            | 全體新生皆需填報。                       | 100/08/19 08:00~100/09/02 17:00 | 登錄 |
| 男生兵役登錄          | 限男生填寫。需列印表單於註冊日繳回。              | 100/08/19 08:00~100/09/02 17:00 | 登錄 |
| 男生兵役資料列印        | 「男生兵役登錄」填報完畢後, 需列印表單於註<br>冊日繳回。 | 100/08/19 08:00~100/09/02 17:00 | 登錄 |
| 技能專長調查          | 全體新生皆需填報。                       | 100/08/19 08:00~100/09/02 17:00 | 登錄 |
| 體育運動技能調查        | 全體新生皆需填報。                       | 100/08/19 08:00~100/09/02 17:00 | 登錄 |
| 健康事件調查          | 全體新生皆需填報。                       | 100/08/19 08:00~100/09/02 17:00 | 登錄 |
| 健康事件通知單         | 全體新生皆需列印表單於註冊日繳回。               | 100/08/19 08:00~100/09/02 17:00 | 登錄 |

## 新生資料調查作業 登錄項目選擇

步驟十四:按 登錄 鈕進入「男生兵役資料列印」(僅男生)及「健康事件通知單」後將表單印出並於註冊報到當日繳回。

※列印方式:

1、「男生兵役資料列印」:按滑鼠右鍵,選擇「列印」。印出後依各 身分別繳附各項證明文件。

|               |                                                  | 下一頁(0)                                                | _                        |      |   |
|---------------|--------------------------------------------------|-------------------------------------------------------|--------------------------|------|---|
|               |                                                  | 另存背景(3)<br>設成背景(3)<br>複製背景(C)                         |                          |      |   |
|               | 校名                                               | <b>全選(<u>A</u>)</b><br>貼上企)                           | ]星 業                     |      |   |
| 原畢/肄業學<br>  校 | 科系                                               | a。<br>利用 Live Search 來轉譯<br>刁 利用 Windows Live 來傳送電子郵件 |                          | 年    | 月 |
|               | 年級                                               | 到利用 Windows Live 來撰寫部落格<br>所有加速器                      |                          |      |   |
| 備註            | 一、已服完兵微者(<br>二、服國民兵、替代<br>三、免役者,請附「<br>四、附件資料請裝訂 | 建立捷徑(I)<br>加到我的最愛[J]<br>檢視原始檔(Y])                     | ■影本」<br>及「替代役退役證明書」。<br> |      |   |
|               | 五、本表請於註册時                                        | 編碼(E)                                                 | >                        |      |   |
| 回登錄列表         |                                                  | 列印(1)<br>預覽列印(1)                                      |                          |      |   |
|               |                                                  | 重新整理( <u>R</u> )                                      |                          | 網際網路 |   |

# 2、「健康事件通知單」:按滑鼠右鍵,選擇列印。印出後請家長或監護人在表單上簽名。

| 確保個人隱私,學生健康資 料將列為;<br>疾病資料,提供給班級導師及特定業務 | <b>上一頁(B)</b><br>下一頁( <u>O</u> )                     | 輔導、醫療之需要,息請 同意將 貴子女健康:<br>。 |
|-----------------------------------------|------------------------------------------------------|-----------------------------|
| 班級:                                     | 另存背景(3)<br>設成背景(3)<br>複製背景(2)                        |                             |
| 姓名:                                     | <b>全選(<u>)</u></b><br>貼上®                            |                             |
| 學號:10962                                | a。利用 Live Search 來轉譯                                 |                             |
| 家長/監護人簽名:                               | <ul> <li>利用 Windows Live 來譯寫部落格<br/>所有加速器</li> </ul> |                             |
| 日期:民國 年 月                               | 建立捷徑(I)<br>加到我的最愛(I)…                                |                             |
| 為提供貴子女最完善的健康照護 <b>,請</b> 翁              | 検視原始檔(型)                                             | 並於註冊時交回本表,謝謝合作!             |
| 回登錄列表                                   | ame wo (山)<br>列印(1)<br>預覽列印(1)                       |                             |